To update your <u>people.alaska.edu</u> profile and to be on the listserv for your building, please follow the following steps.

- 1. Log on at <u>uaonline.alaska.edu.</u>
- 2. Click on "Personal Information."

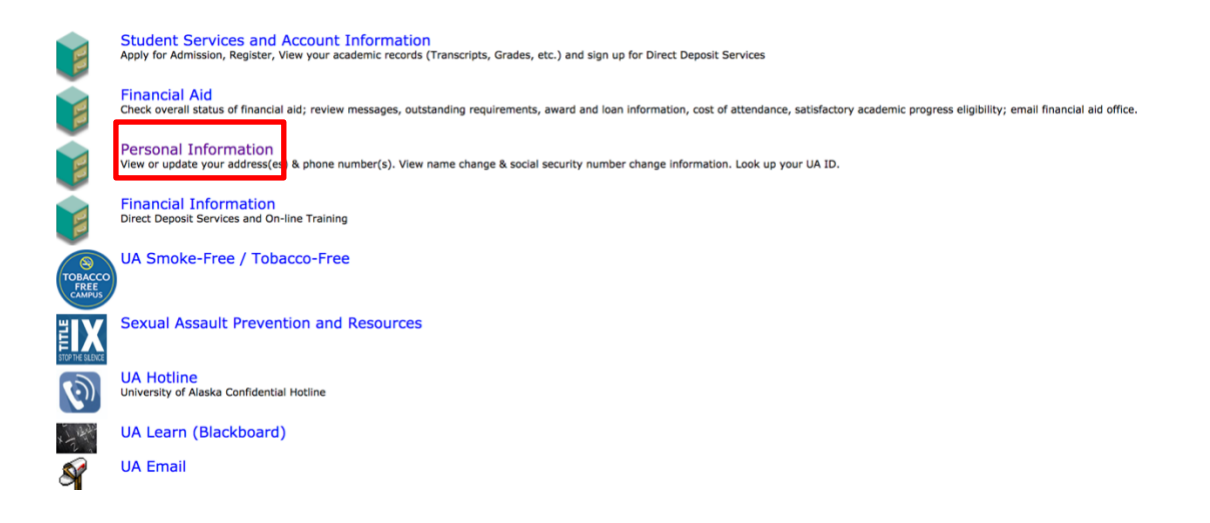

3. Next, select "Manage your UA Department Contact Information."

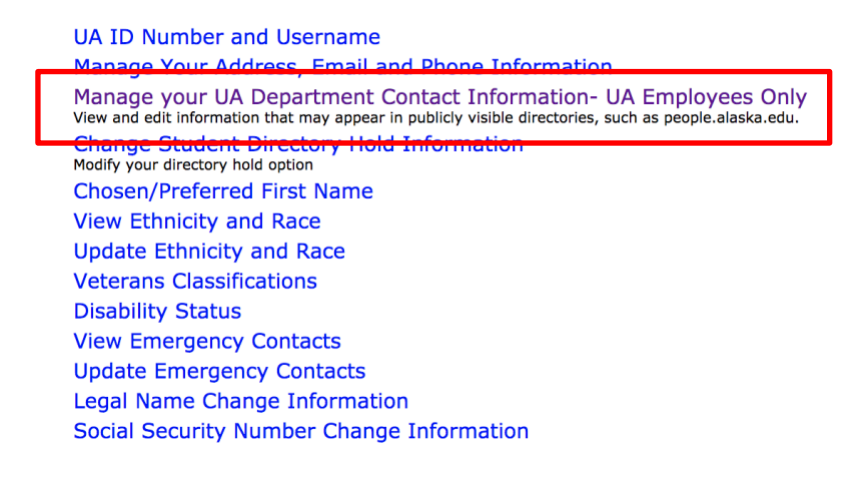

4. Complete or update your information in the form. "Building Name" is a drop-down menu. Once you select your building, it will populate the address information for you. You will also be added to the email listserv for that building.

| Office Information<br>Please choose a building from the | list or enter that information | n. UAA staff, please only use the buildings already listed, or your information may not appear correctly in the UAA directory. |
|---------------------------------------------------------|--------------------------------|----------------------------------------------------------------------------------------------------|
| Building Name                                           | Physical Plant                 |                                                                                                    |
|                                                         | Physical Plant                 |                                                                                                    |
| Street Address                                          | 803 Alumni Drive               |                                                                                                    |
| City                                                    | Fairbanks                      |                                                                                                    |
| State                                                   | Alaska                         | •                                                                                                    |
| Zip                                                     | 99775                          |                                                                                                    |
| Room Number                                             | 104                            |                                                                                                    |

| Submit Changes I iscard Ch                                                                                                    | anges                                                 |   |  |  |  |  |
|----------------------------------------------------------------------------------------------------|-------------------------------------------------------|---|--|--|--|--|
| Title                                                                                                    | Building Coordinator Program Manager/Business Analyst |   |  |  |  |  |
| Expertise                                                                                                    |                                                       |   |  |  |  |  |
| Website URL                                                                                                    |                                                       |   |  |  |  |  |
| Website Label                                                                                                    |                                                       |   |  |  |  |  |
| ORCID ID                                                                                                    |                                                       |   |  |  |  |  |
| Professional Contact Information                                                                                                    |                                                       |   |  |  |  |  |
| Assistant                                                                                                    |                                                       |   |  |  |  |  |
| Directory Phone                                                                                                    | (907) 474-7093                                        |   |  |  |  |  |
| Fax                                                                                                    | (907) 474-2661                                        |   |  |  |  |  |
| Additional Phone #                                                                                                    |                                                       |   |  |  |  |  |
| Office Information<br>Please choose a building from the list or enter that information. UAA staff, please only use the buildings already listed, or your information may not appear correctly in the UAA directory. |                                                       |   |  |  |  |  |
| Building Name                                                                                                    | Physical Plant                                        | • |  |  |  |  |
|                                                                                                    | Physical Plant                                        |   |  |  |  |  |
| Street Address                                                                                                    | 803 Alumni Drive                                      |   |  |  |  |  |
| City                                                                                                    | Fairbanks                                             |   |  |  |  |  |
| State                                                                                                    | Alaska 🔹                                              |   |  |  |  |  |
| Zip                                                                                                    | 99775                                                 |   |  |  |  |  |

5. Once updated, click "Submit Changes." Log out.

6. Your updates will be saved. It may take a couple of hours for your information to be updated on people.alaska.edu.